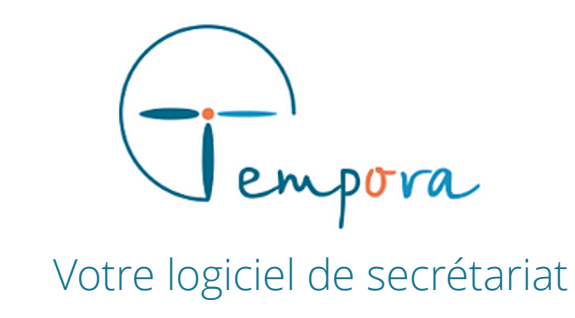

# **GUIDE D'UTILISATION** DE VOTRE AGENDA TEMPORA

Paramétrer un agenda en quelques clics

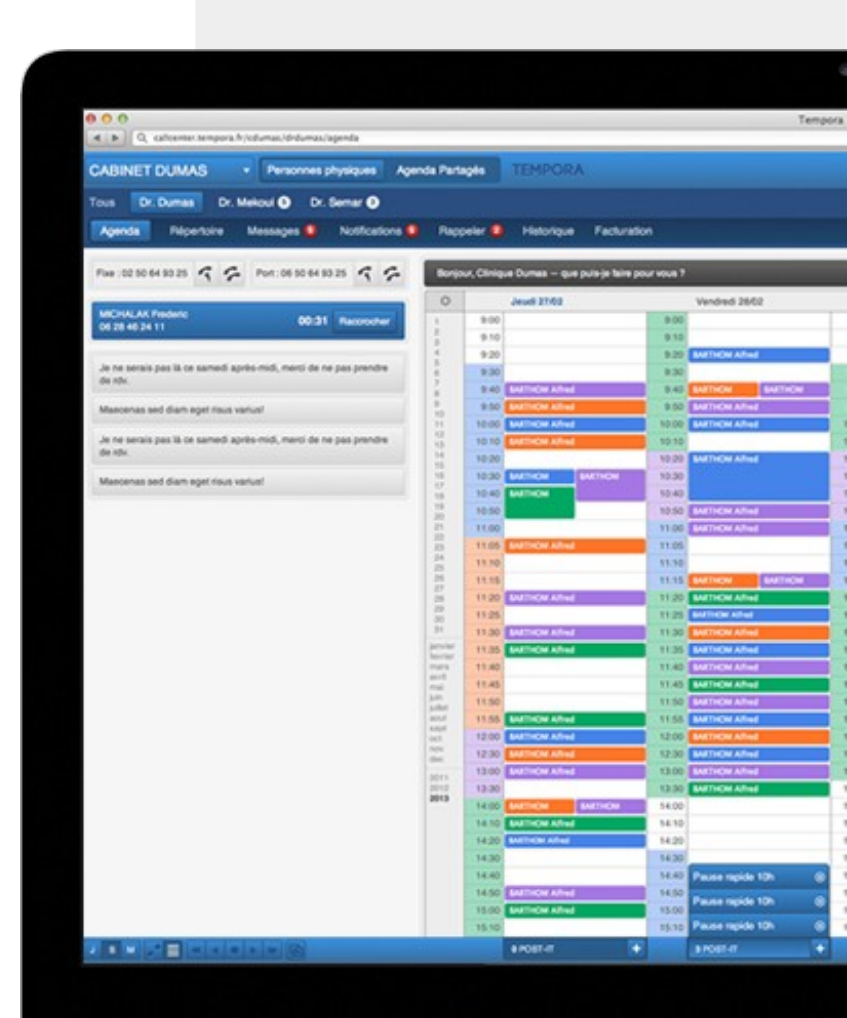

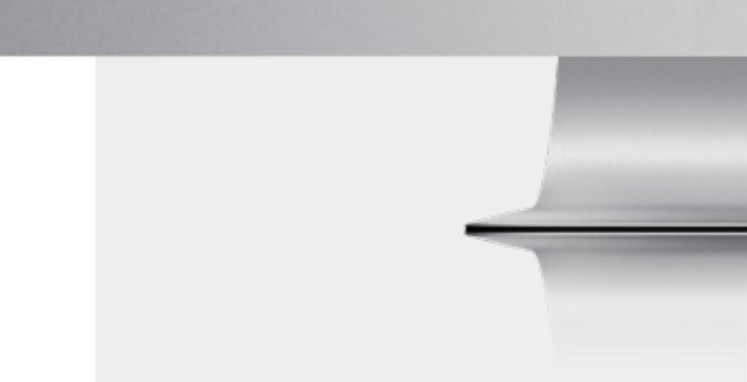

# VOS ACTIVITES

#### Les « **Activités** » correspondent à la nature des rendez-vous.

Dans le cas d'un cabinet médical, les activités peuvent correspondre aux visites à domicile, consultation de première fois, renouvellement d'ordonnance, etc..

#### CREER UNE ACTIVITE

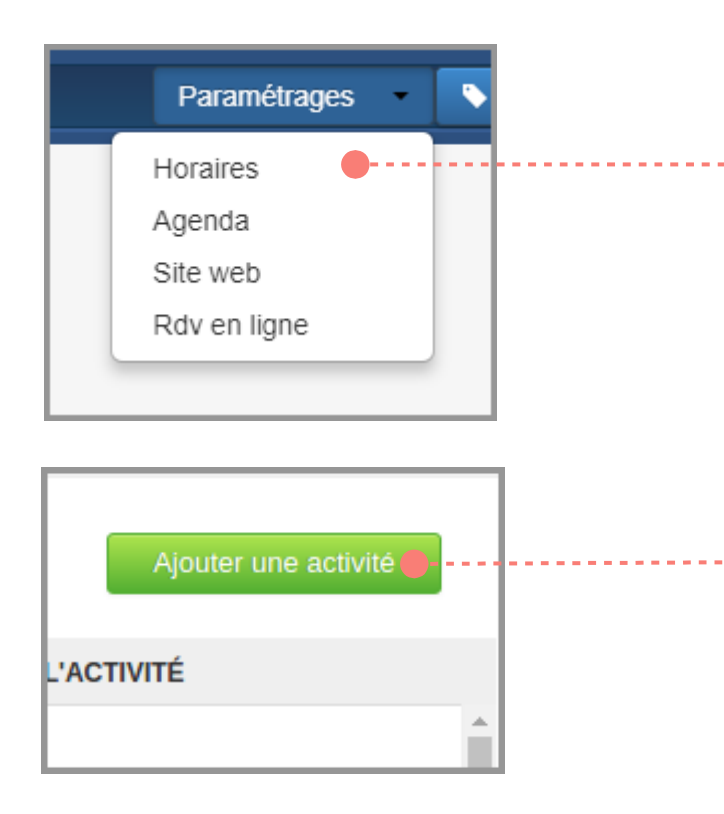

Se connecter à l'agenda Tempora. Accéder aux options de « **Paramétrages** » dans la barre d'outils (en haut à droite de la fenêtre). Sélectionner « **Horaires** » dans le menu déroulant.

Sur la page des horaires se trouve la liste des activités définies pour un agenda (en bas à gauche de la fenêtre). Cliquer sur le bouton « **ajouter une activité** » pour en créer une nouvelle.

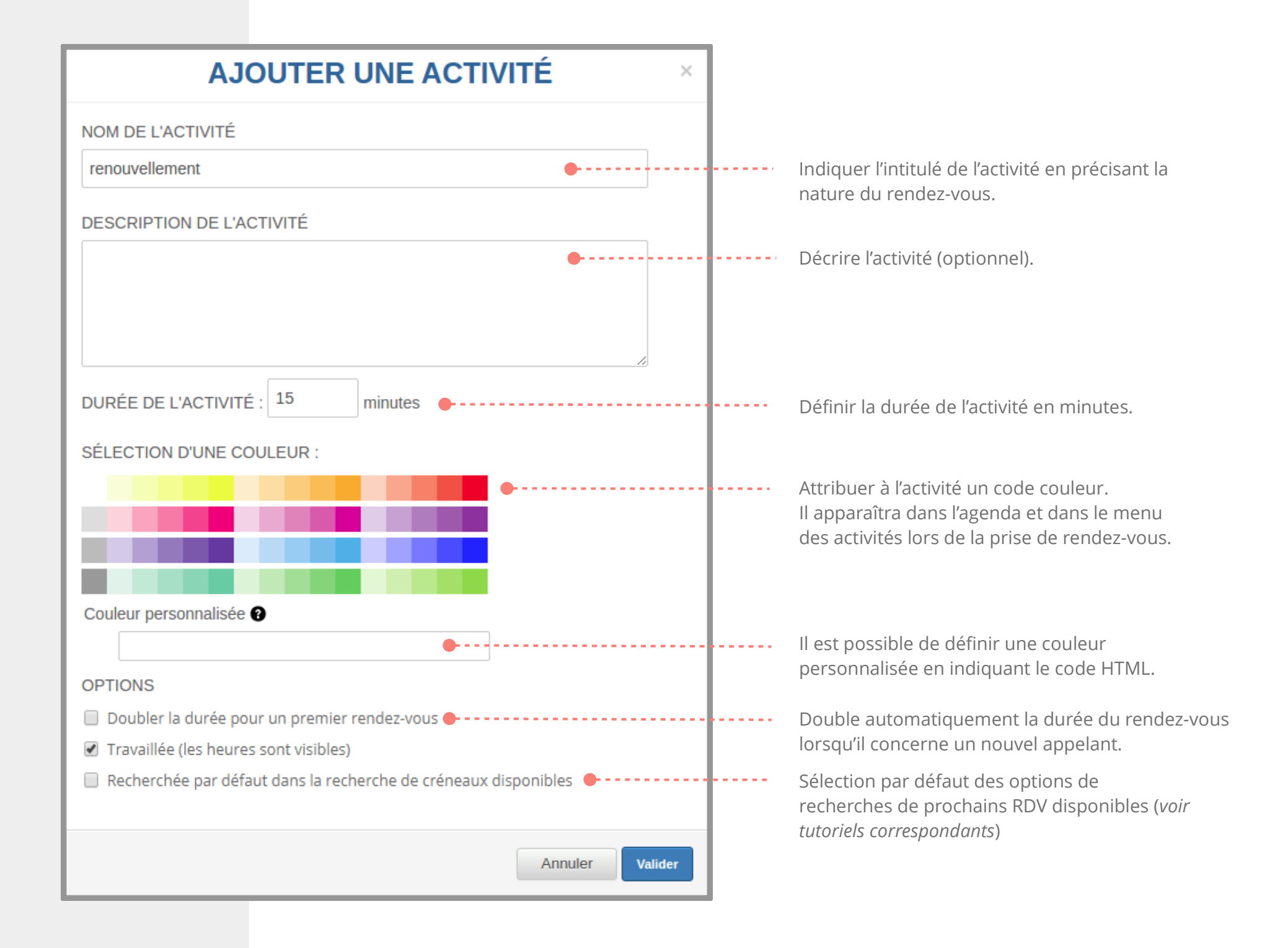

#### GERER LES ACTIVITES

Sur la page des horaires se trouve la liste des activités définies pour un agenda (en bas à gauche de la fenêtre). L'ordre d'affichage des activités peut être changé en réalisant un « glisser-déposer » (clic gauche maintenu) à partir de leur icône de couleur.

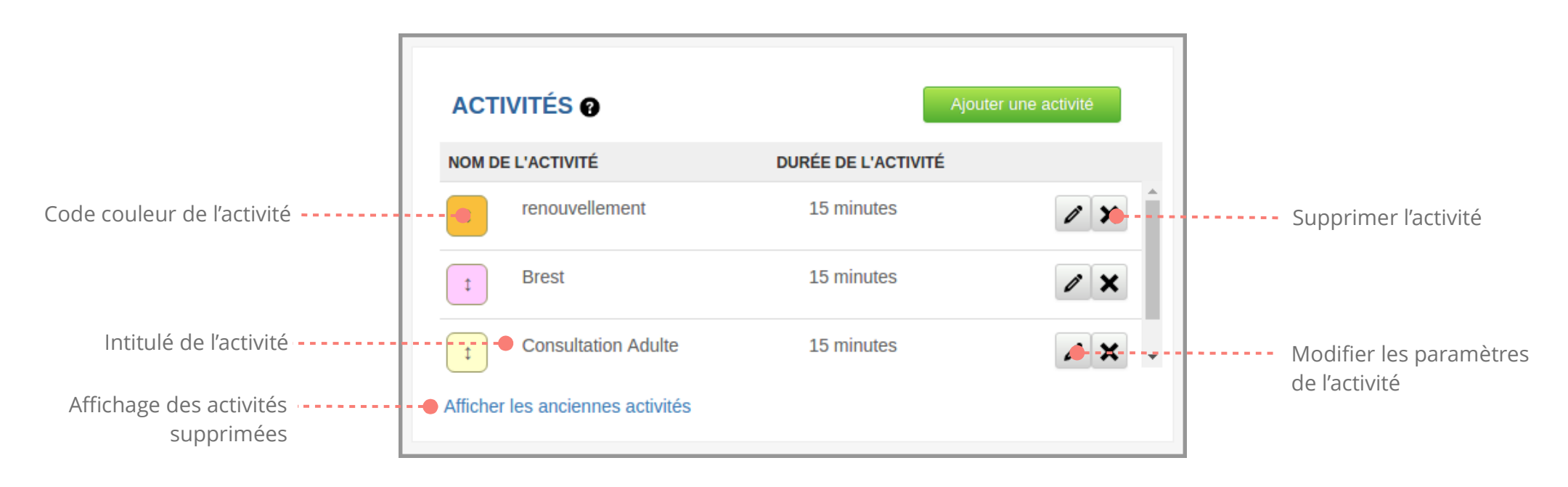

| 22           | 14:00 |
|--------------|-------|
| 23           | 14:15 |
| 25           | 14:30 |
| Consultation | 14:45 |
| 28           | 15:00 |
| 29           | 15:15 |
| 31           | 15:30 |
|              | 15:45 |

Les activités apparaissent sur l'agenda selon le code couleur choisi.

Pour un rappel de l'intitulé de l'activité, positionner le curseur sur l'horaire.

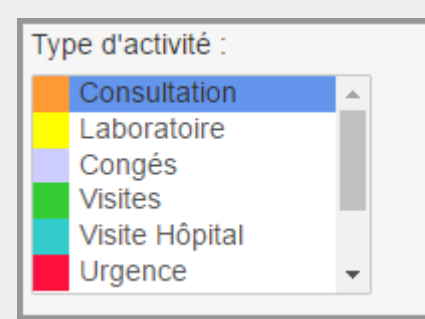

Dans la fenêtre de prise de RDV, l'activité correspond au créneau horaire sélectionné sur l'agenda. Il est possible de choisir une activité différente du créneau horaire sélectionné.

## VOS SEMAINES TYPES

Les « semaines types » correspondent :

- aux horaires permanents, c'est-à-dire emplois du temps réguliers qui servent de base à votre planning.
- aux horaires "longs", c'est-à-dire qui ont une durée de plus d'une semaine (par exemple les congés).

*Vous pouvez créer plusieurs modèles d'emploi du temps selon vos besoins : pour les semaines paires, les semaines impaires, les vacances scolaires, etc..* 

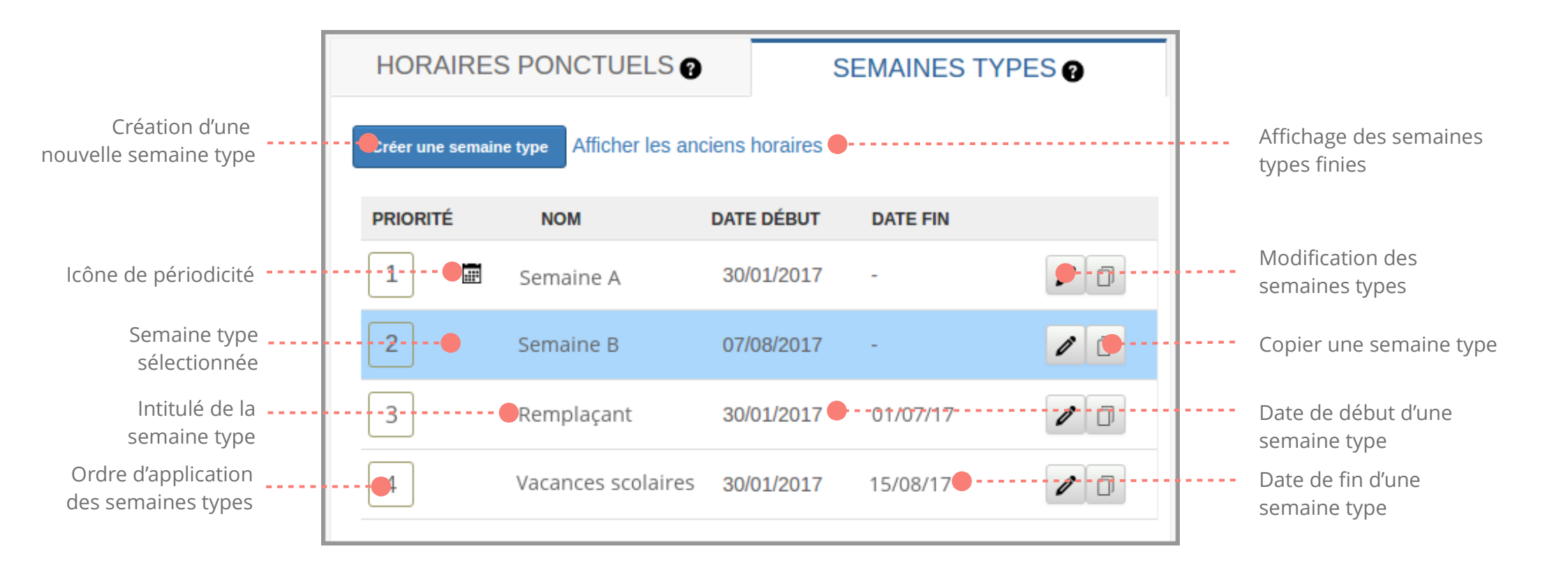

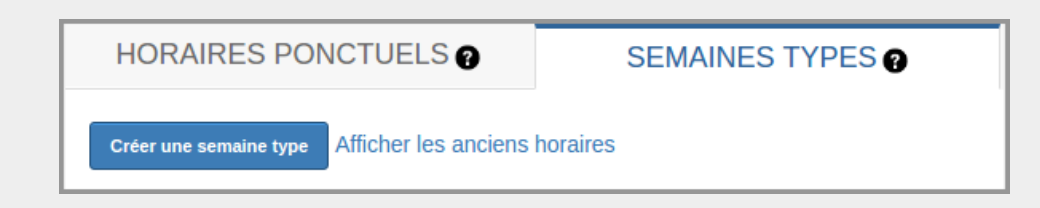

- Sur la page des horaires se trouve la liste des semaines types définies pour un agenda (en haut à gauche de la fenêtre).
- Cliquer sur l'onglet « **semaines types** ».
- Cliquez sur le bouton « créer une semaine type ».

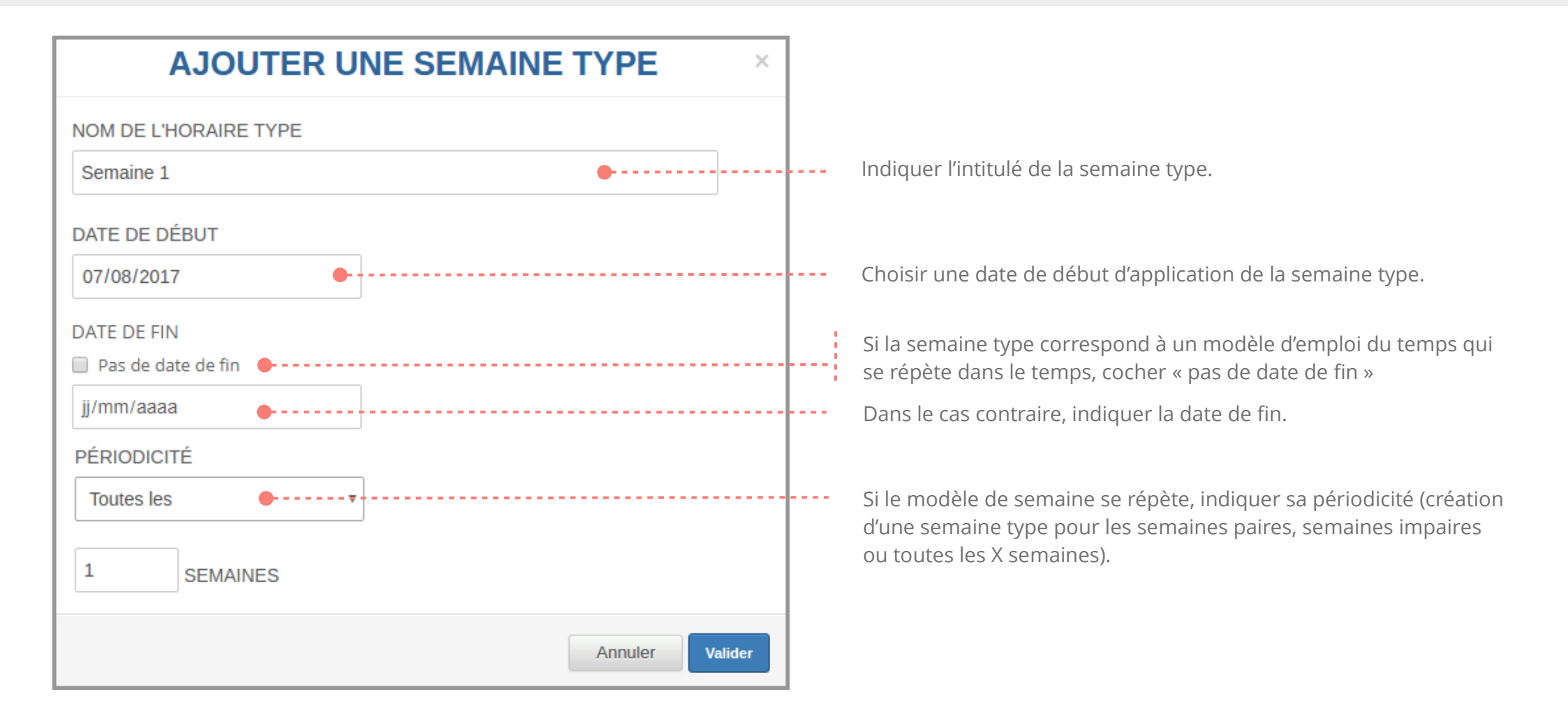

Sélectionner une activité dans la colonne de gauche puis cliquer sur les créneaux horaires correspondants dans le calendrier de droite.
Recommencer l'opération pour chaque activité souhaitée changements. afin de compléter la semaine type.

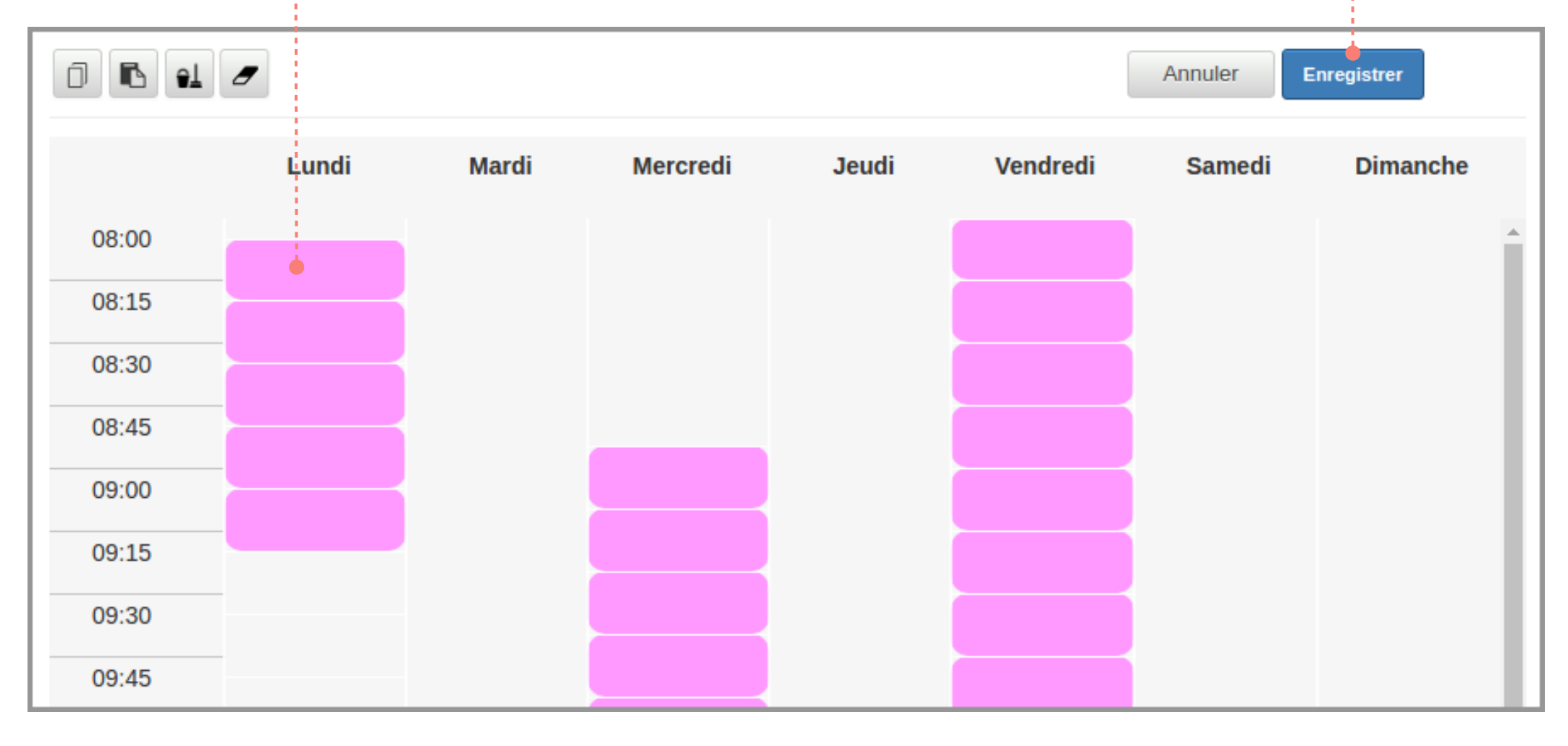

#### GERER LES SEMAINES TYPES

Pour chaque semaine type, vous pouvez copier, coller, gommer des créneaux horaires ou effacer les créneaux horaires peints sur le planning.

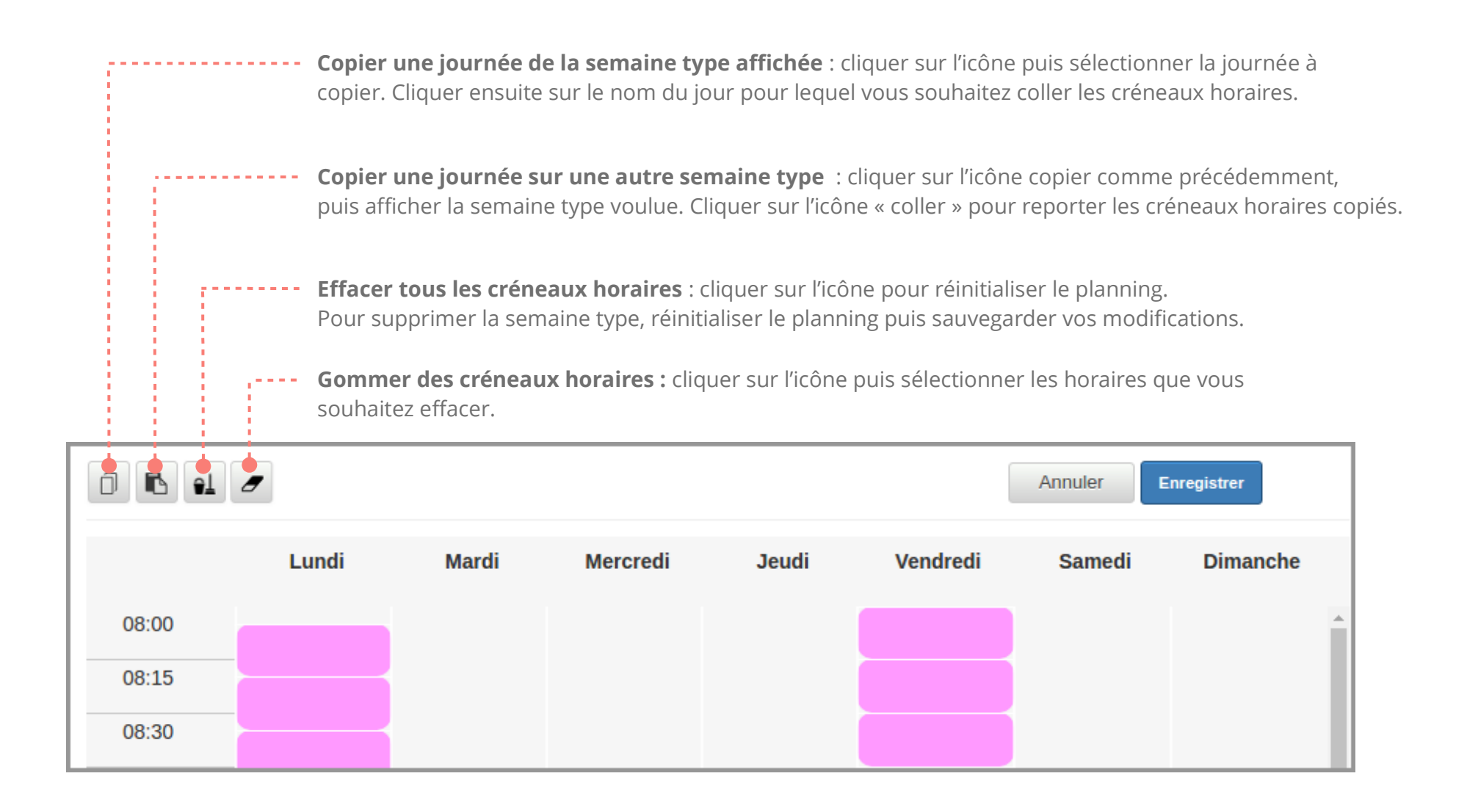

## VOS HORAIRES PONCTUELS

Les « **horaires ponctuels** » correspondent à des modifications d'horaires pour une semaine précise.

Par défaut, les horaires affichés sont ceux de la semaine courante.

Sélectionner la semaine à modifier dans le calendrier correspondant (en haut à gauche de la fenêtre, dans l'onglet « horaires ponctuels »).

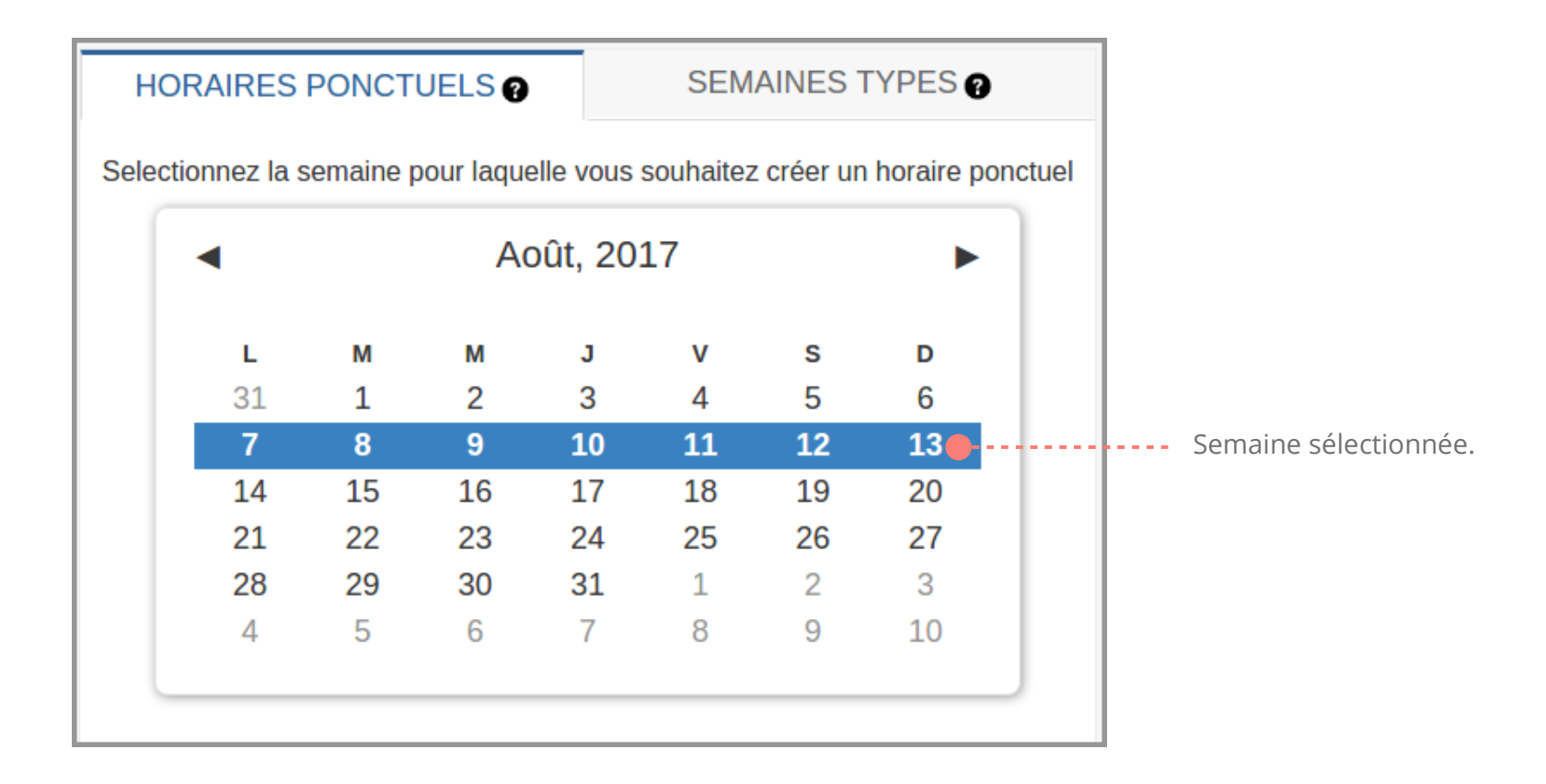

Sélectionner une activité dans la liste (en bas à gauche de la fenêtre) et peindre les horaires souhaités. Enregistrer vos modifications (effectives pour la semaine sélectionnée).

Par exemple : pour indiquer une absence ponctuelle, sélectionner une activité "Pause" ou "Congés" et peindre sur la période voulue.

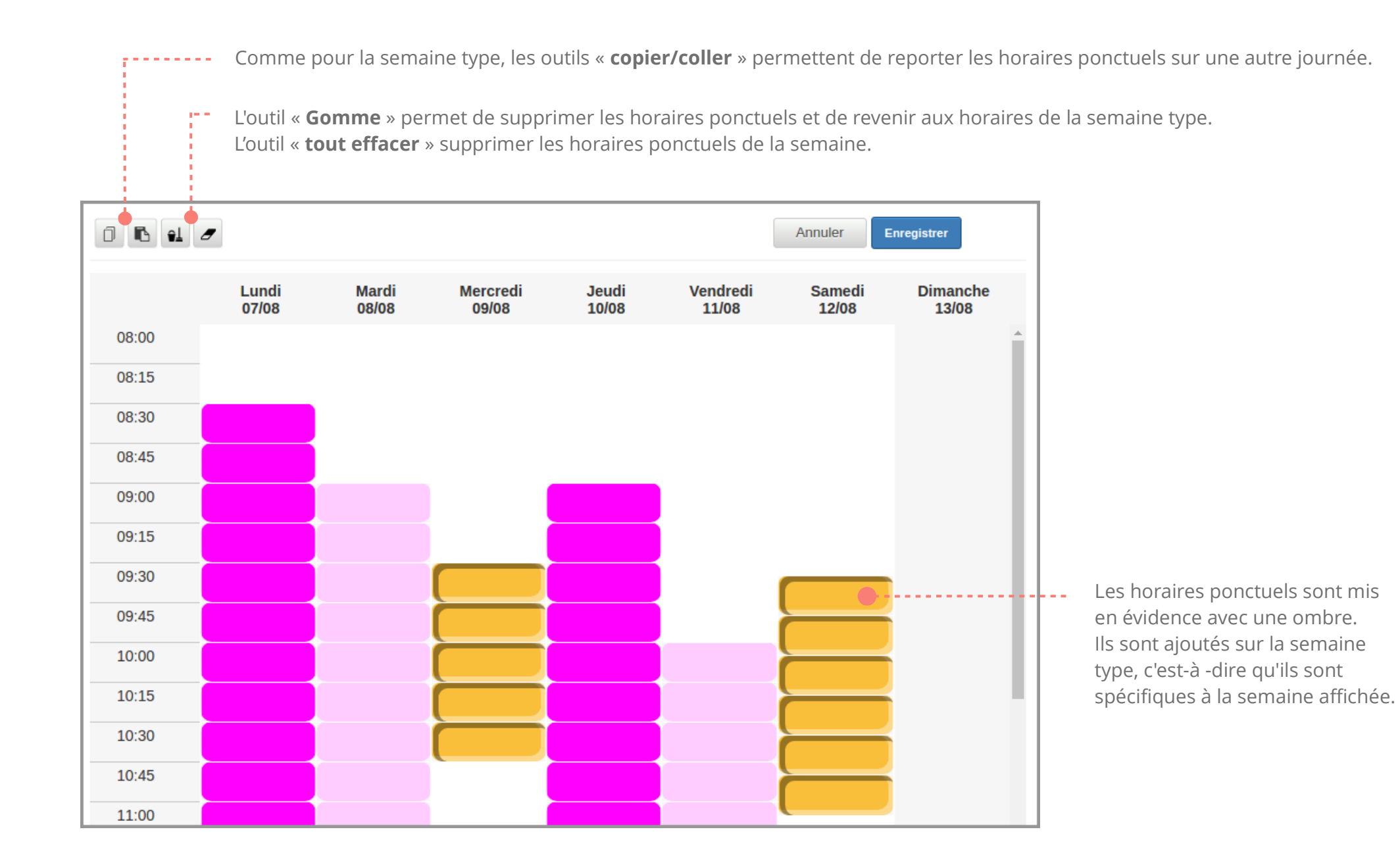